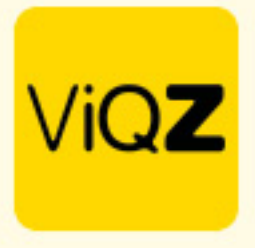

## Instructie - Doorlopende projectplanning legen en project beëindigen

Om de reeds doorlopend ingeplande, toekomstige taken van een project te verwijderen ga je naar <Projectplanning> en klikt op het pijltje naast de naam van de taak. Vervolgens klik je op het kader van de taak waarvan je deze wilt beëindigen (legen).

| Klanten                                                                                                    | Projecten            | Projectplan | ning O                                       | verzicht | Rapportage | Kosten   |            |          |          |             |                                 |
|----------------------------------------------------------------------------------------------------|----------------------|-------------|----------------------------------------------|----------|------------|----------|------------|----------|----------|-------------|---------------------------------|
| / Projecten / Projectplann                                                                                                    | ing                  |             |                                              |          |            |          |            |          |          |             |                                 |
| Periode                                                                                                    |                      |             |                                              |          |            |          |            |          |          |             |                                 |
| Week 42       Medewarker       Zoek medewarker       Zoek project       Alle projecten tonen       *       *         van 16-10 Vm 22-10       Image band       Zoek medewarker       Zoek project       Alle projecten tonen       *       * |                      |             |                                              |          |            |          |            |          |          |             |                                 |
| ✓ Markeer week als geco                                                                                                    | ntroleerd            |             |                                              |          |            |          |            |          |          |             |                                 |
| 16-10                                                                                                    |                      |             |                                              |          |            |          |            |          |          |             | _                               |
|                                                                                                    |                      | MA          |                                              | DI       | wo         | DO       | VR         | ZA       | ZO       |             |                                 |
| Medewerker ↓ <sup>±</sup> _± ◆                                                                                                    | Functie 🞼 🗧          | <b>b</b> 16 |                                              | 7        | 18         | 19       | 20         | 21       | 22       | Uren ↓≟ � ^ |                                 |
| Henk Wijnands                                                                                                    | Manager Sportbedrijf | 00-240      | <b>—</b> ——————————————————————————————————— | Ö        | Qu-24u     | 0u-24u 🗎 | Qu-24u 📋   | 0u-24u 📋 | 0.e24u 📋 | 0 ^         | Thuiszorg                       |
| Zyonne Mercilia                                                                                                    | Directeur            | 00-240      | <b>Ö</b> (1)24                               | Ö        | 0u-24u 📋   | 0u:24u 📋 | 0u 24u 🛛 📋 | 00-240   | 0u-24u 📋 | 0 ^         | Van 02/05/2022 tot 30/11/2024   |
| Mees van Ansem                                                                                                    | Roostermaker         | 0u-24u      | <b>D</b>                                     | Ö        | 0u-24u 📋   | 6u:24u 📋 | 04-244     | 00-240   | 0u-24u 📋 | 0 ^         | 02/05/2022 - 30/11/2024 (08:00) |
|                                                                                                    |                      |             |                                              |          |            |          |            |          |          |             | ● 23.5/4u ▲5/2                  |
|                                                                                                    |                      |             |                                              |          |            |          |            |          |          |             |                                 |

Klik vervolgens op <planning legen vanaf datum> en geef vervolgens de datum in vanaf welk moment de taak beëindigd en verwijderd dient te worden, klik na ingeven datum op <Legen>.

| Projecttaak inplannen                                                                                                    |                                                                                                    |          |       | ×        |  |  |  |  |  |
|----------------------------------------------------------------------------------------------------|----------------------------------------------------------------------------------------------------|----------|-------|----------|--|--|--|--|--|
| Duurtijd:2.00uAantal personen:2pAantal uren:23.5u                                                                            | Competentie: Thuishulp A<br>Herhaling:                                                                                                    |          |       |          |  |  |  |  |  |
| Omschrijving                                                                                                    |                                                                                                    |          |       |          |  |  |  |  |  |
| Planning<br>Planning legen vanaf datur<br>Met deze functie worden<br>• Massa-uitnodiging verze<br>• Starttijd van taak aanpa | Planning         Planning legen vanaf datum         Met deze functie worden alle ingeplande dagen van deze taak vanaf de opgegeven datum, geleegd.         Datum : 17-10-2023         Legen |          |       |          |  |  |  |  |  |
| Datum                                                                                                    | Medewerker                                                                                                    | Uren     | Stati | ıs       |  |  |  |  |  |
| 2021-11-06                                                                                                    | Henk                                                                                                    | 8u - 10u | *     | *        |  |  |  |  |  |
| 2022-05-05                                                                                                    | Zyonne                                                                                                    | 9u - 13u | *     | <b>*</b> |  |  |  |  |  |
| 2022-05-30                                                                                                    | Zvonne                                                                                                    | 8u - 10u | \$    | ≛⁄       |  |  |  |  |  |
|                                                                                                    |                                                                                                    |          |       | Sluiten  |  |  |  |  |  |

VIQZ B.V. Jacoba van Belerenweg 97-3 2215 KW Vaorhaut +31 (0)252 232 555 Info@vigz.nl www.vigz.nl KVK 77336445 BTW NL860975599801 IBAN NLRABC0351422625 1

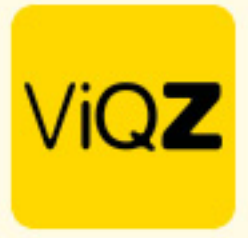

Na het verwijderen c.q. legen van de taken ga je naar <Projecten> in het hoofdmenu van <Projectplanning> en opent betreffende project. Geef vervolgens bij alle talken welke beëindigd zijn in wat de einddatum is en scrol naar beneden om de wijzigingen op te slaan met <Opslaan>.

| #1344                    |               |            |                    |                |   |     |
|--------------------------|---------------|------------|--------------------|----------------|---|-----|
| Naam                     | Zorg verlenen |            | Start-datum        | 02-05-2022 🗖   |   | 0   |
| Competenties             | Thuishulp A   |            | Eind-datum         | 30-11-2024 🗖   |   |     |
| Duurtijd                 | 2:00 🗘        |            | Voorkeur start-uur | 08:00 🜩        |   |     |
| Aantal personen          | 2             | ĺ          | Frequentie         | Eenmalige taak | : | ÷ ] |
| Kostenpost               | PGB           | ÷          |                    |                |   |     |
| BTW-tarief               | 0             | \$         | ĺ                  |                |   |     |
| Uurtarief (verkoop)      | 40.00         | dd-mm-jjjj |                    |                |   |     |
|                          |               | /          |                    |                |   |     |
| Reis/onkostendeclaratie  | Toestaan      | \$         | )                  |                |   |     |
| Kosten naar verloning    | Ja            | \$         | )                  |                |   |     |
| Kosten doorbelasten naar | Ja            | ÷          |                    |                |   |     |
| klant                    |               |            | ·                  |                |   |     |
| Omschrijving             |               |            |                    |                |   |     |
|                          |               |            |                    |                |   |     |
|                          |               |            |                    |                |   |     |
|                          |               |            |                    |                |   |     |
|                          |               |            |                    |                |   |     |
|                          |               |            |                    |                |   |     |
|                          |               |            |                    |                |   |     |
|                          |               |            |                    |                |   |     |

Om het project vervolgens te archiveren klik je onder <Actie> op het oogje met het streepje. De projecten staan nu gearchiveerd onder <Verborgen projecten>. Wil je het project echt verwijderen klik dan op het prullenbakje. Dit laatste wordt niet geadviseerd omdat je daarmee alle data van dit project verwijderd.

| Klanten Projectplanning Overzicht Rapportage Kosten                                                                                                    | Projecten                     |
|----------------------------------------------------------------------------------------------------|-------------------------------|
| / Projectan Projectan                                                                                                    | Van 💼                         |
| Filteropties                                                                                                    | 🚔 Vorig) 🚔 Huidig             |
| Image: Contract of the section of the section of the secti | Project toevoegen             |
| O Project townogen<br>↓ 20 Beheer contactpersonen<br>↓ III: Beheer kosterposten<br>∠ Standaardtaken<br>∠                                                                                                    |                               |
| Klant         © Titel         © Startdatum         © Einddatum         © Aangemaakt op         Actie                                                                                                    | Exporteer de planning van ger |
| □ Jansen Theiszerg (Theiszerg) 02/05/2022 30/11/2024 16/10/2023                                                                                                    | Verborgen projecten           |

Wij hopen dat deze uitleg afdoende is maar mochten er toch nog vragen zijn dan zijn wij te bereiken op 0252-232555 of <u>helpdesk@viqz.nl</u>.